#### 2x16 IO Eth V4.1Programming Manual

#### Features:

- Communication over Ethernet
- TCP/UDP server
- Configurable IP address
- Human readable commands
   and messages
- Extension board support
- Grouped output control
- I2C, RS485 protocol translator

### Preparing the software tools:

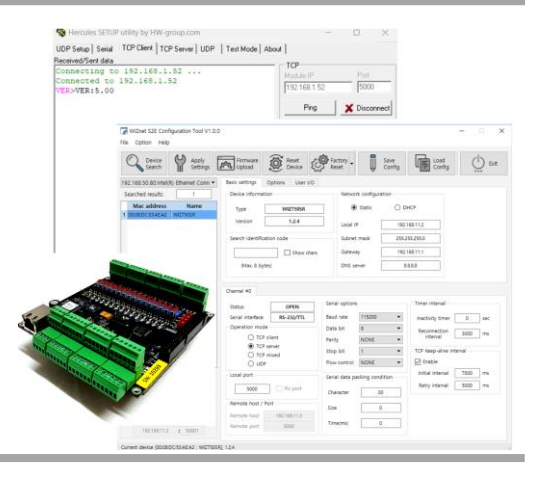

The Ethernet connection is implemented with a WIZnet W7500P-S2E IC. The related overview and datasheet are available on the following links:

W7500P overview

W7500P-S2E Datasheet [En]

Updating/flashing the application firmware on the W7500P can be done either through the ISP header, either with the help of a preloaded bootloader (if present in the chip's memory).

 The ISP update is done through a WIZnet UART header on the 2x16IO Card PCB (highlighted with blue in the next picture) and the W7500 ISP Tool for flashing the W7500P-S2E. The binary file, the software tool and documentations can be downloaded from the following links:

| Firmware Binary (WIZISP – boot and application firmware) V 1.3.3 |  |  |  |  |
|------------------------------------------------------------------|--|--|--|--|
| W7500 ISP Tool                                                   |  |  |  |  |
| App. hints - How to use ISP Tool                                 |  |  |  |  |

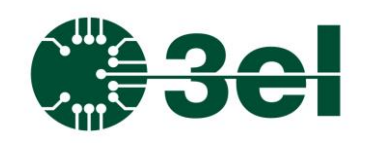

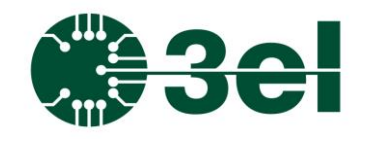

2x16 IO Eth V4.1Programming Manual

| Elle ISP Help            | Ic             |                                                                               |                                                                                            |
|--------------------------|----------------|-------------------------------------------------------------------------------|--------------------------------------------------------------------------------------------|
| Step 1 - Serial Option   |                | Step 2 - Erase                                                                | Step 3 - Code Read Lock or Data R/W Lock                                                   |
| Serial Port<br>Baud Rate | COM4 V Refresh | <ul> <li>Erase All Data/Code Memory</li> <li>Erase All Code Memory</li> </ul> | □ All Code Read Lock/Data Read Write Lock<br>□ All Code Read Unlock/Data Read Write Unlock |
| Open                     | Close          | Erase Data0(0x0003FE00)     Erase Data1(0x0003FF00)                           | Code Read Lock All Code Write Lock Data1 Read Lock Data0 Read Lock                         |
|                          |                | Start Step2                                                                   | Data1 Write Lock     Data0 Write Lock                                                      |
| ļ                        |                |                                                                               | Start Step3                                                                                |
|                          |                | Step 5 - Select the bir                                                       | Browse                                                                                     |
|                          |                | 19 18 17 16     Verify after program                                          | imming 🔽 Write MainFlash 🗌 Write DataFlash 🕓 Reset                                         |
| GN                       | ISP BOC        |                                                                               | Start Step5                                                                                |
|                          |                |                                                                               | Start All Steps                                                                            |
|                          |                |                                                                               |                                                                                            |
|                          |                |                                                                               |                                                                                            |

2. A regular firmware update (when the bootloader is present in the chip's memory) is done by a special software tool provided by the WIZnet manufacturer. The binary file, the software tool and documentations can be downloaded from the following links:

| Firmware Binary (application firmware) V 1.3.3   |
|--------------------------------------------------|
| WIZnet-S2E-Tool-GUI V 1.5.4                      |
| App. hints - How to use WIZnet S2E Tool          |
| Commands for configuring the WIZnet circuit [En] |

### Configuring the 2x16IO Card:

The configuration tool software is used to configure the 2x16IO Card's TCPIP/UDP settings in four mandatory steps, followed by pressing the [Apply Settings] button on the GUI:

 Once powered and plugged in to an Ethernet network a search is initiated for the 2x16IO Card on the network. This can be performed with the [Device Search] button on the config tool's GUI. Once the search is done the 2x16IO

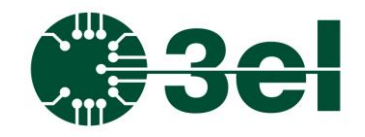

### 2x16 IO Eth V4.1Programming Manual

Card's MAC address should appear in the [Search results] list of the tool.

| e Option Help                                                      |                                                                                                  |                                                                                             |                                                                            |                                                                                  |                                                                                                    |              |     |
|--------------------------------------------------------------------|--------------------------------------------------------------------------------------------------|---------------------------------------------------------------------------------------------|----------------------------------------------------------------------------|----------------------------------------------------------------------------------|----------------------------------------------------------------------------------------------------|--------------|-----|
| Device<br>Search Apply<br>Settings                                 | Firmware<br>Upload                                                                               | Reset<br>Device                                                                             | Factory<br>Reset                                                           | Save<br>Config                                                                   | Load<br>Config                                                                                          | $\bigcirc$   | Exi |
| 92.168.1.125:Realtek PCIe G ~                                      | Basic settings Op                                                                                | otions User I/O                                                                             |                                                                            |                                                                                  |                                                                                                    |              |     |
| arched results: 1                                                  | Device informatio                                                                                | in                                                                                          | Network                                                                    | configuration                                                                    |                                                                                                    |              |     |
| Mac address Name                                                   | Туре                                                                                             | WIZ750SR                                                                                    | 0                                                                          | Static 🔿 🛛                                                                       | HCP                                                                                                    |              |     |
| 00:08:DC:74:9D:27 WIZ750SR                                         | Version                                                                                          | 1.3.3                                                                                       | Local IP 192.168.3                                                         |                                                                                  | 3.1.52                                                                                                  |              |     |
|                                                                    |                                                                                                  |                                                                                             | Subpo                                                                      | 1 mark 255 255                                                                   | 5 255 0                                                                                                 |              |     |
|                                                                    | Search identificat                                                                               | tion code                                                                                   | Subile                                                                     | 233.235                                                                          | .233.0                                                                                                  |              |     |
|                                                                    |                                                                                                  | Gateway 192.168.1.1                                                                         |                                                                            |                                                                                  | 8.1.1                                                                                                   |              |     |
|                                                                    | (Max. 8 bytes)                                                                                   |                                                                                             | DNS se                                                                     | erver 8.8.8                                                                      | .8                                                                                                    |              |     |
|                                                                    |                                                                                                  |                                                                                             |                                                                            |                                                                                  |                                                                                                    |              |     |
|                                                                    | Channel #0                                                                                       |                                                                                             |                                                                            |                                                                                  |                                                                                                    |              |     |
|                                                                    | Status:                                                                                          | OPEN                                                                                        | Serial options                                                             |                                                                                  | Timer interval                                                                                          |              |     |
|                                                                    | Serial interface:                                                                                | RS-232/TTL                                                                                  | Baud rate                                                                  | 115200 ~                                                                         | Inactivity timer                                                                                        | 0            | se  |
|                                                                    | Operation mode                                                                                   |                                                                                             | Data bit                                                                   | 8 ~                                                                              | Reconnection<br>interval                                                                                | 3000         | m   |
|                                                                    | C)                                                                                               |                                                                                             |                                                                            |                                                                                  |                                                                                                    |              |     |
|                                                                    | TCP client                                                                                       | O SSL TCP clier                                                                             | Parity                                                                     | NONE ~                                                                           | TCD Keen alive in                                                                                       | the second   |     |
|                                                                    | <ul> <li>TCP client</li> <li>TCP server</li> <li>TCP mixed</li> </ul>                            | MQTT client                                                                                 | Parity<br>Stop bit                                                         | NONE ~                                                                           | TCP Keep-alive in                                                                                       | nterval      |     |
| arch ID code                                                       | <ul> <li>TCP client</li> <li>TCP server</li> <li>TCP mixed</li> <li>UDP</li> </ul>               | <ul> <li>SSL TCP clier</li> <li>MQTT client</li> <li>MQTTS client</li> </ul>                | Parity<br>Stop bit<br>Flow control                                         | NONE ~<br>1 ~                                                                    | TCP Keep-alive in                                                                                       | terval       |     |
| arch ID code                                                       | <ul> <li>TCP client</li> <li>TCP server</li> <li>TCP mixed</li> <li>UDP</li> </ul>               | <ul> <li>MQTT client</li> <li>MQTTS client</li> </ul>                                       | Parity<br>Stop bit<br>Flow control                                         | NONE     ~       1     ~       NONE     ~                                        | TCP Keep-alive in                                                                                       | 7000         | m   |
| earch ID code D cod D cod D cod                                    | TCP client     TCP server     TCP mixed     UDP Local port     5000                              | SSL TCP clier MQTT client MQTTS client Fix port Fix port                                    | Parity<br>Stop bit<br>Flow control<br>Serial data par                      | NONE  V I NONE V cking condition                                                 | <ul> <li>TCP Keep-alive in</li> <li>Enable</li> <li>Initial Interval</li> <li>Retry interval</li> </ul> | 7000<br>5000 | m   |
| earch ID code D cod Show che earch method                          | TCP client     TCP server     TCP mixed     UDP     Local port     5000     Remote host / Po     | SSL I CP clier     MQTT client     MQTTS client     Fix port                                | Parity<br>Stop bit<br>Flow control<br>Serial data par<br>Character         | NONE   I NONE  King condition                                                    | TCP Keep-alive in<br>C Enable<br>Initial Interval<br>Retry interval                                     | 7000<br>5000 | m   |
| earch ID code<br>D cod Show cha<br>earch method<br>O UDP broadcast | TCP client     TCP server     TCP mixed     UDP Local port     S000 Remote host / Po Remote host | SSL ICP clier     MQTT client     MQTTS client     MQTTS client      Fix port  192.168.11.3 | Parity<br>Stop bit<br>Flow control<br>Serial data par<br>Character<br>Size | NONE     ~       1     ~       NONE     ~       cking condition       0D       0 | TCP Keep-alive in<br>Fnable<br>Initial Interval<br>Retry interval                                       | 7000<br>5000 | m   |

Note: for computers connected to more networks than one, this search might not work on all networks but rather the primary one only. In that case recommendation is to configure the unit on the primary network and then switch it to the network where it will be used.

2. TheWIZ7500P communication distinguishes two different TCP/IP port referenced to the same IP address (for example 192.168.1.52 marked with red in the following picture). The 50001 port is for configuration over TCP unicast frames (marked with blue in left lower corner of the following picture), while the 5000 port is for data communication (marked with green in the following picture).

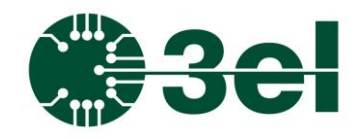

2x16 IO Eth V4.1Programming Manual

| Option Help                                 |                                                                                                    |                                                                                                    |                                                                                                    |                                                               |                                                                                                    |                 |
|---------------------------------------------|----------------------------------------------------------------------------------------------------|----------------------------------------------------------------------------------------------------|----------------------------------------------------------------------------------------------------|---------------------------------------------------------------|----------------------------------------------------------------------------------------------------|-----------------|
| Device<br>Search Apply<br>Setting           | s Firmware Upload                                                                                                    | Reset<br>Device                                                                                                    | Factory<br>Reset                                                                                             | Save<br>Config                                                | Load<br>Config                                                                                                    | Exif            |
| 2.168.1.125:Realtek PCIe G                  | <ul> <li>Basic settings Op</li> </ul>                                                                                                    | tions User I/O                                                                                                    |                                                                                                    |                                                               |                                                                                                    |                 |
| rched results: 1                            | Device informatio                                                                                                    | n                                                                                                    | Network                                                                                                    | configuration                                                 |                                                                                                    |                 |
| Mac address Name 00:08:DC:74:9D:27 WIZ750SR | Туре                                                                                                    | WIZ750SR                                                                                                    | •                                                                                                    | Static 🔘 🕻                                                    | DHCP                                                                                                    |                 |
|                                             | Version                                                                                                    | 1.3.3                                                                                                    | Local 1                                                                                                    | P 192.16                                                      | 8.1.52                                                                                                    |                 |
|                                             | - Search identificat                                                                                                    | ion code                                                                                                    | .255.0                                                                                                    |                                                               |                                                                                                    |                 |
|                                             |                                                                                                    | Show c                                                                                                    | Gatew Gatew                                                                                                  | 8.1.1                                                         |                                                                                                    |                 |
|                                             | (Max. 8 bytes)                                                                                                    | DNS server 8.8.8                                                                                                    |                                                                                                    |                                                               |                                                                                                    |                 |
|                                             | Channel #0                                                                                                    |                                                                                                    |                                                                                                    |                                                               |                                                                                                    |                 |
|                                             | Charmer #0                                                                                                    |                                                                                                    |                                                                                                    |                                                               |                                                                                                    |                 |
|                                             | Status:                                                                                                    | OPEN                                                                                                    | Serial options                                                                                               |                                                               | Timer interval                                                                                                    |                 |
|                                             | Status:<br>Serial interface:                                                                                                    | OPEN<br>RS-232/TTL                                                                                                    | Serial options<br>Baud rate                                                                                  | 115200 ~                                                      | Timer interval                                                                                                    | sec             |
|                                             | Status:<br>Serial interface:<br>Operation mode                                                                                           | OPEN<br>RS-232/TTL                                                                                                    | Serial options<br>Baud rate<br>Data bit                                                                      | 115200 ~<br>8 ~                                               | Timer interval<br>Inactivity timer 0 s<br>Reconnection 3000 r                                                                                                    | seo             |
|                                             | Status:<br>Serial interface:<br>Operation mode                                                                                           | OPEN<br>RS-232/TTL                                                                                                    | Serial options<br>Baud rate<br>Data bit<br>Parity                                                            | 115200 ~<br>8 ~<br>NONE ~                                     | Timer interval<br>Inactivity timer 0 s<br>Reconnection 3000 r                                                                                                    | sec             |
|                                             | Status:<br>Serial interface:<br>Operation mode<br>() TCP client<br>O TCP server                                                          | OPEN<br>RS-232/TTL<br>SSL TCP clier<br>MQTT client<br>MOTTC client                                                                                    | Serial options<br>Baud rate<br>Data bit<br>Parity<br>Stop bit                                                | 115200 ~<br>8 ~<br>NONE ~                                     | Timer interval<br>Inactivity timer 0 s<br>Reconnection 3000 r<br>TCP Keep-alive interval                                                                                                    | sec             |
| web TD code                                 | Status:<br>Serial interface:<br>Operation mode<br>TCP client<br>TCP server<br>TCP mixed                                                  | OPEN<br>RS-232/TTL<br>SSL TCP clier<br>MQTT client<br>MQTTS client                                                                                    | Serial options<br>Baud rate<br>Data bit<br>Parity<br>Stop bit                                                | 115200 ×<br>8 ×<br>NONE ×<br>1 ×                              | Timer interval<br>Inactivity timer 0 s<br>Reconnection 3000 r<br>TCP Keep-alive interval                                                                                                    | sec             |
| wich ID code                                | Status:<br>Serial interface:<br>Operation mode<br>TCP client<br>TCP server<br>TCP server<br>UDP                                          | OPEN<br>RS-232/TTL<br>SSL TCP clier<br>MQTT client<br>MQTTS client                                                                                    | Serial options<br>Baud rate<br>Data bit<br>Parity<br>Stop bit<br>Flow control                                | 115200 ~<br>8 ~<br>NONE ~<br>1 ~<br>NONE ~                    | Timer interval<br>Inactivity timer 0 s<br>Reconnection 3000 r<br>Interval 3000 r<br>TCP Keep-allve interval<br>CP Keep-allve interval<br>CP Keep-allve interval<br>CP Keep-allve interval<br>CP Keep-allve interval | sec<br>ms       |
| rch ID code                                 | Status:<br>Serial interface:<br>Operation mode<br>TCP client<br>TCP client<br>TCP mixed<br>UDP<br>Local port<br>5000                     | OPEN<br>RS-232/TTL<br>SSL TCP clier<br>MQTT client<br>MQTTS client<br>Fitx port                                                                       | Serial options<br>Baud rate<br>Data bit<br>Parity<br>Stop bit<br>Flow control                                | 115200   >     8   >     NONE   >     1   >     NONE   >      | Timer interval<br>Inactivity timer 0 s<br>Reconnection 3000 r<br>TCP Keep-alive interval<br>Enable<br>Initial Interval 7000 r<br>Retry interval 5000 r                                                              | sec<br>ms<br>ms |
| rch ID code                                 | Status:<br>Serial interface:<br>Operation mode<br>TCP client<br>TCP client<br>TCP mixed<br>UDP<br>Local port<br>5000<br>Remote host / Po | OPEN RS-232/TTL SSL TCP clier MQTT client MQTTS client Ftx port                                                                                       | Serial options<br>Baud rate<br>Data bit<br>Parity<br>Stop bit<br>Flow control<br>Serial data pa<br>Character | 115200     8     NONE     1     NONE   cking condition        | Timer interval<br>Inactivity timer 0 s<br>Reconnection 3000 r<br>TCP Keep-alive interval<br>Enable<br>Initial Interval 7000 r<br>Retry interval 5000 r                                                              | sec<br>ms<br>ms |
| arch ID code                                | Status:<br>Serial interface:<br>Operation mode<br>TCP client<br>TCP client<br>TCP mixed<br>UDP<br>Local port<br>5000<br>Remote host / Po | OPEN           RS-232/TTL           SSL TCP clier           MQTT client           MQTTS client           Fix port           rt           192 168 11 2 | Serial options<br>Baud rate<br>Data bit<br>Parity<br>Stop bit<br>Flow control<br>Serial data pa<br>Character | 115200 ~<br>8 ~<br>NONE ~<br>1 ~<br>NONE ~<br>cking condition | Timer interval<br>Inactivity timer 0 s<br>Reconnection 3000 r<br>TCP Keep-alive interval<br>Enable<br>Initial Interval 7000 r<br>Retry interval 5000 r                                                              | sec<br>ms<br>ms |

3. For the WIZ7500P and MCU communication the serial port parameters should be set to 115200baud with 8 data bits, without parity, using 1 STOP bit and without Flow Control.

| Serial options    |        |            | Timer inter           |
|-------------------|--------|------------|-----------------------|
| Baud rate         | 115200 | ~          | Inactivity t          |
| Data bit          | 8      | $\sim$     | Reconnect<br>interval |
| Parity            | NONE   | ~          | TCP Keep-a            |
| Stop bit          | 1      | ~          | Enable                |
| Flow control      | NONE   | ~          | Initial Inte          |
| -Serial data pack |        | Retry inte |                       |
| Character         | 0D     |            |                       |

4. The last mandatory setting is to configure the [Expansion GPIO] ports of the WIZ7500P to ensure that the PIC MCU is released from reset. For this [GPIO A] should be selected as [Digital Output] and set to [Low] value. As a new feature

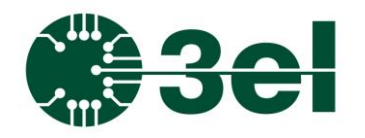

### 2x16 IO Eth V4.1Programming Manual

the system MCU can be remotely reset through the Ethernet interface either using direct WIZnet commands sent to the configuration port (default at 50001) or by using the configuration tool GUI (WIZnet S2E Configuration Tool V 1.5.4). Resetting the MCU is done by setting GPIO A first to High than to Low level.

| Firmwar<br>Upload | re Reset<br>Device         | Į.   | Factor<br>Reset | y 🖵     | Ū | Save<br>Config           |
|-------------------|----------------------------|------|-----------------|---------|---|--------------------------|
| Basic settings    | Options User I/0           | 2    |                 |         |   |                          |
| Refresh time      | () 1 sec () 5 s            | ec C | 10 sec          | ) 30 se | c |                          |
| Expansion GPI     | 0                          |      |                 |         |   |                          |
| GPIO A            | Digital Output 🛛 🗸         | Low  | $\sim$          | 0       |   |                          |
| GPIO B            | Digital Input $\sim$       | Low  | $\sim$          | 1       |   |                          |
| GPIO C            | Digital Input $\sim$       | Low  | $\sim$          | 1       |   | Digital input: Read only |
| GPIO D            | Digital Input $\checkmark$ | Low  | $\sim$          | 1       |   | Analog input: R/W        |

Note: As the last final step don't forget to press the [Apply Settings] button on the GUI.

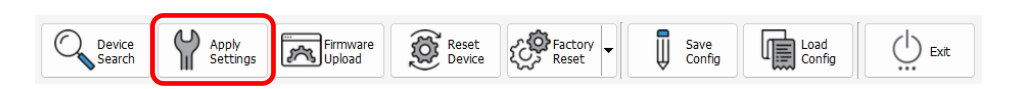

Once the connection and hardware setup is done for the 2x16IO Card, the device will be available to respond over Ethernet network with using any TCP/IP (or UDP) tool able to transmit and receive data packages in the required format. For example, the Hercules software tool or Putty console are both handy tools for this purpose:

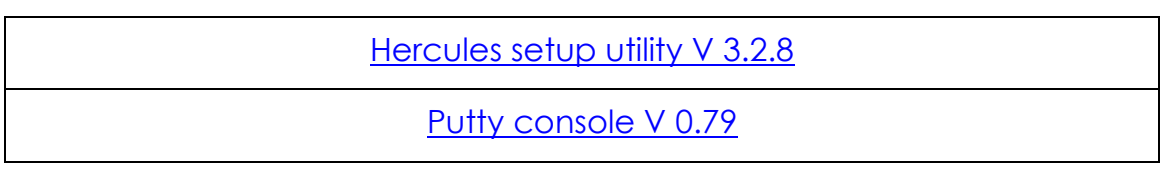

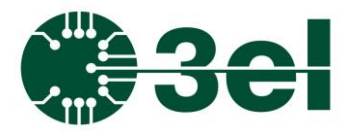

#### 2x16 IO Eth V4.1Programming Manual

#### IO Card Protocol

The protocol is human readable, uses ASCII coded characters and each message ends with a Carriage Return (CR) character.

Every valid response starts with ">" character. If an error occurs or invalid command was entered the protocol returns a "!" character.

NOTE: some commands are firmware version dependent (for this you will see something like v5.0+ meaning that the command works from firmware 5.0 and up.

For connection, the previously configured IP address and Port number should be used. After connecting to the IO Card over TCP/IP and sending the basic **VER** command followed by a Carriage Return character (VER<CR>) a valid response should be got from the IO Card containing the firmware version.

| 😵 Hercules SETUP utility by HW-group.com – 🗆 🗙             |     |                 |                         |                     |  |  |
|------------------------------------------------------------|-----|-----------------|-------------------------|---------------------|--|--|
| UDP Setup Serial TCP Client TCP Server UDP Test Mode About |     |                 |                         |                     |  |  |
| Received/Sent data                                         |     | TCP             |                         |                     |  |  |
| Connecting to 192.168.1.52                                 |     | Module IP       | Po                      | rt                  |  |  |
| VER>VER:5.00                                               |     | 192.168.1.52    | 50                      | 00                  |  |  |
|                                                            |     | Ping            | 🗶 Dis                   | connect             |  |  |
|                                                            |     | TEA authorizati | on                      |                     |  |  |
|                                                            |     | TEA key         |                         |                     |  |  |
|                                                            |     | 1: 01020304     | 4 3: 090A0              | DBOC                |  |  |
|                                                            |     | 2: 05060708     | 3 4: OD 0E              | 0F10                |  |  |
|                                                            |     | Authorization c | ode                     |                     |  |  |
|                                                            |     |                 |                         | <b>a</b>            |  |  |
|                                                            | Г   | PortStore test  |                         |                     |  |  |
|                                                            |     | 🖂 NVT disabl    | е                       |                     |  |  |
|                                                            |     | Recei           | ved <u>t</u> est data   |                     |  |  |
|                                                            |     |                 |                         |                     |  |  |
| <u> </u>                                                   | Г   | Redirect to L   | IDP                     |                     |  |  |
| Send                                                       |     |                 |                         |                     |  |  |
| VER <cr></cr>                                              |     | Send            | 1Wgr                    | oup                 |  |  |
| RS485WRHEX 09 67 65 74 66 77 76 65 72 0A <cr></cr>         | HEX | Send            | www.HW-gro              | up.com              |  |  |
| RS485GETBAUD <cr></cr>                                     | HEX | Send            | ercules SETU<br>Version | IP utility<br>3.2.8 |  |  |

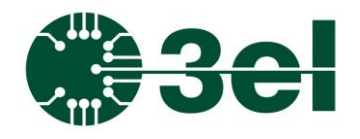

| Command                                     |                                                                                            | Description                   |  |  |
|---------------------------------------------|--------------------------------------------------------------------------------------------|-------------------------------|--|--|
| VER <cr></cr>                               | Get firn                                                                                   | nware version                 |  |  |
| Evample:                                    | Send                                                                                       | VER <cr></cr>                 |  |  |
| example.                                    | Receive                                                                                    | >VER:5.00                     |  |  |
| INO <cr></cr>                               | Get Input states Main Board                                                                |                               |  |  |
| Evampla:                                    | Send                                                                                       | IN0 <cr></cr>                 |  |  |
| example.                                    | Receive                                                                                    | >IN0:00000000001000           |  |  |
| IN1 <cr></cr>                               | Get Input states Extension Board 1                                                         |                               |  |  |
| Evample:                                    | Send                                                                                       | IN1 <cr></cr>                 |  |  |
| example.                                    | Receive                                                                                    | >IN1:000000000001000          |  |  |
| IN2 <cr></cr>                               | Get Inp                                                                                    | put states Extension Board 2  |  |  |
| Evample:                                    | Send                                                                                       | IN2 <cr></cr>                 |  |  |
| example.                                    | Receive                                                                                    | >IN2:00000000001000           |  |  |
| OUTnn s <cr></cr>                           |                                                                                            |                               |  |  |
| nn - channel number(116)<br>s - state (0,1) | Set ON                                                                                     | /OFF digital output           |  |  |
| Evample                                     | Send                                                                                       | OUT01 1 <cr></cr>             |  |  |
| LXUMPIE.                                    | Receive                                                                                    | >OUT01 1                      |  |  |
| PWRn s <cr></cr>                            |                                                                                            |                               |  |  |
| n - channel number(12)<br>s - state (0,1)   | Set ON                                                                                     | /OFF High-Power output        |  |  |
| Evample:                                    | Send                                                                                       | PWR1 1 <cr></cr>              |  |  |
| example.                                    | Receive                                                                                    | >PWR1 1                       |  |  |
| INA <cr></cr>                               | Get an                                                                                     | alog Data                     |  |  |
| Example:                                    | Send                                                                                       | INA <cr></cr>                 |  |  |
| LXUMPIE.                                    | Receive                                                                                    | >INA:1952 1955 1981 2007      |  |  |
| IND <cr></cr>                               | Get all digital input values at once from<br>mainboard and from the two extensio<br>boards |                               |  |  |
| Example:                                    | Send                                                                                       | IND <cr></cr>                 |  |  |
|                                             | Receive                                                                                    | >IND:0 32 32 32 0 01          |  |  |
| Note:                                       | Respor<br>(8 bits                                                                          | each) for the 16+16+16 inputs |  |  |

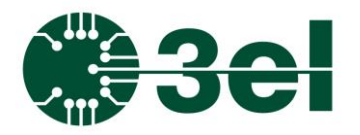

| Command                                                   | Description                                                                                                    |  |  |  |  |
|-----------------------------------------------------------|----------------------------------------------------------------------------------------------------|--|--|--|--|
|                                                           | (the values should be the same reported by INO, IN1, IN2)                                                                                                    |  |  |  |  |
| CLEAR <cr></cr>                                           | Clear all outputs                                                                                                    |  |  |  |  |
| Example:                                                  | Send CLEAR <cr></cr>                                                                                                    |  |  |  |  |
| Liumpie.                                                  | Receive > CLEAR                                                                                                    |  |  |  |  |
| SETBYMASK 1234 5678<br>9ABC [FFFF FFFF FFFF]<br><cr></cr> | Set all outputs at once (v4.2+)                                                                                                    |  |  |  |  |
| Example:                                                  | Send SETBYMASK 10 10 10 10 10 10 10 10 10 10 10 10 10                                                                                                    |  |  |  |  |
|                                                           | Receive >SETBYMASK 0010 0010 0010                                                                                                    |  |  |  |  |
| Note:                                                     | First 3 mandatory parameters:<br>hexadecimal output values for a base<br>card and two extensions (1st bit is<br>OUT1).<br>Second 3 optional parameters: masks<br>considered 0xFFFF by default (permits<br>setting only the selected bits in the<br>masks instead of all bits).<br>The response will contain the three<br>output registers for card and two<br>extensions after the input values were<br>applied.<br>All parameters and the response are in<br>hexadecimal. |  |  |  |  |
| GETOUT <cr></cr>                                          | Get all outputs at once (v4.2+)                                                                                                    |  |  |  |  |
| Example:                                                  | SendGETOUT <cr>Receive&gt;GETOUT 0010 0010 0010</cr>                                                                                                    |  |  |  |  |
| Note:                                                     | Response contains all outputs in one response (hexadecimal).                                                                                                    |  |  |  |  |
|                                                           | The values are the last set ones, there is<br>no HW support to measure back the<br>real digital outputs.                                                                                                    |  |  |  |  |
| SETLATCH ddd <cr></cr>                                    | Setting latches                                                                                                    |  |  |  |  |

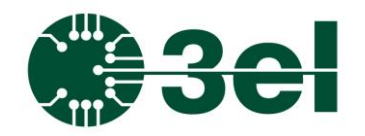

| Command                                                                                                    |                                                                                                    | Description                                                            |  |  |
|----------------------------------------------------------------------------------------------------|----------------------------------------------------------------------------------------------------|------------------------------------------------------------------------|--|--|
| ddd - hexadecimal 64 bit<br>number (with swapped LSB<br>order comparing to INO -<br>least significant 1st),<br>therefore 1st byte is IN1-<br>IN8, IN9-IN16, IN17-24, IN25-<br>32 etc the number is<br>64byte to support 2nd<br>extension too.   |                                                                                                    |                                                                        |  |  |
| Example for latching IN1:                                                                                                    | Send                                                                                                    | SETLATCH<br>010000000000000CR>                                         |  |  |
| Note:                                                                                                    | This command also resets curr<br>latches (used to reset the latched p<br>at the start of every sequence). |                                                                        |  |  |
| I2CEXT [Fffff]<br>[Waadddd]<br>[Raann] <cr><br/>ffff – I2C clock frequency in<br/>kHz<br/>W - write, R - read, F – I2C<br/>clock frequency in kHz<br/>aa - slave I2C address<br/>dddd - data to write<br/>nn - number of bytes to<br/>read</cr> | Generio                                                                                                   | c write and Read I2C Port                                              |  |  |
| Example for reading 2<br>bytes from all I2C                                                                                                    | Send                                                                                                    | I2CEXT W2000 R2002 W2100<br>R2102 W2200 R2202 W2300<br>R2302 <cr></cr> |  |  |
| expanders present on the I2C input extension:                                                                                                    | Receive                                                                                                   | >I2CEXT W2000 R200000 W2100<br>R210000 W2200 R220000 W2300<br>R230000  |  |  |
| Example for writing the<br>12C expanders present                                                                                                    | Send                                                                                                    | I2CEXT W20020000 W21020000<br>W22020000 W23020000 <cr></cr>            |  |  |
| on the 12C output<br>extension:                                                                                                    | Receive                                                                                                   | >12CEXT W2000 R200000 W2100<br>R210000 W2200 R220000 W2300             |  |  |

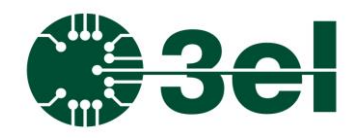

| Command                                             | Description                                                                                                    |                                                                                                    |  |  |
|-----------------------------------------------------|----------------------------------------------------------------------------------------------------|----------------------------------------------------------------------------------------------------|--|--|
|                                                     |                                                                                                    | R230000                                                                                                    |  |  |
| Example for changing                                | Send                                                                                                    | I2CEXT F100 W20020000 <cr></cr>                                                                                                    |  |  |
| frequency and write<br>two bytes to register<br>02: | Receive                                                                                                    | >I2CEXT F03E W20020000                                                                                                    |  |  |
| Note:                                               | The F03E response for F100 contains f<br>BRG register value (3E in this case).<br>The value depends on MCU clo<br>frequency (12.8MHz)<br>ex.: I2CEXT F1 W2400 R2402 W25<br>R2502 W2600 R2602 W2700 R2702 <cr<br>&gt;I2CEXT W20020000 W200600<br/>W21020000 W21060000 W220200<br/>W22060000 W23020000 W23060000</cr<br> |                                                                                                    |  |  |
| PING <cr></cr>                                      | Ping su                                                                                                    | pport                                                                                                    |  |  |
|                                                     | Send                                                                                                    | PING <cr></cr>                                                                                                    |  |  |
| example:                                            | Receive                                                                                                    | >PONG                                                                                                    |  |  |
| RS485SETMODE<br>[mode] <cr></cr>                    | Setting<br>mode                                                                                                    | RS485 receiver communication                                                                                                    |  |  |
| Example:                                            | Send                                                                                                    | RS485SETMODE 1 <cr></cr>                                                                                                    |  |  |
|                                                     | Receive                                                                                                    | > RS485SETMODE OK <cr></cr>                                                                                                    |  |  |
| Note:                                               | The RS4                                                                                                    | 185 receiving communication                                                                                                    |  |  |
|                                                     | mode can be :                                                                                                    |                                                                                                    |  |  |
|                                                     | interpre<br>termino<br>Data sh<br>commo                                                                                                    | text (mode=0) data received is<br>eted as text, communication is<br>ated by <lf> character ('\n').<br/>hould be read by the RS485TEXT<br/>and.</lf> |  |  |
|                                                     | interpre                                                                                                    | hex (mode=1) data received is eted as hex, the received buffer                                                                                      |  |  |

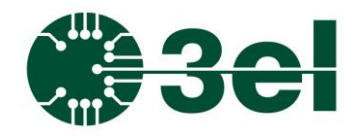

| Command                              | Description                                                                                                    |                                                                                 |  |
|--------------------------------------|----------------------------------------------------------------------------------------------------|---------------------------------------------------------------------------------|--|
|                                      | is presented as whatever is received at<br>the moment when it is read by the<br>ethernet interface with the RS485RDHEX<br>command. |                                                                                 |  |
|                                      | Default value is text mode.                                                                                                    |                                                                                 |  |
| RS485GETMODE <cr></cr>               | Getting RS485 receiver communication mode                                                                                          |                                                                                 |  |
| Example:                             | Send<br>Receive                                                                                                    | RS485GETMODE <cr> &gt; RS485GETMODE 1<cr></cr></cr>                             |  |
| Note:                                | Default                                                                                                    | value is text (mode=0).                                                         |  |
| RS485SETBAUD<br>[baudrate] <cr></cr> | Set the desired RS485 baudrate.                                                                                                    |                                                                                 |  |
| Example:                             | Send<br>Receive                                                                                                    | RS485SETBAUD 115200 <cr><br/>&gt; RS485SETBAUD 117647<cr></cr></cr>             |  |
| Note:                                | Response contains the actual baudrate<br>set and calculated. Default baud rate<br>is 115200.                                       |                                                                                 |  |
| RS485GETBAUD <cr></cr>               | Get the                                                                                                    | RS485 baudrate.                                                                 |  |
| Example:                             | Send<br>Receive                                                                                                    | RS485GETBAUD <cr><br/>&gt; RS485GETBAUD 117647<cr></cr></cr>                    |  |
| Note:                                | Response contains the actual baudrate<br>set and calculated. Default baud rate<br>is 115200.                                       |                                                                                 |  |
| RS485WRTEXT<br>[message] <cr></cr>   | Write text message on RS485                                                                                                    |                                                                                 |  |
| Example:                             | Send<br>Receive                                                                                                    | RS485WRTEXT<br>getresistance <lf><cr><br/>&gt;RS485WRTEXT OK<cr></cr></cr></lf> |  |
| Note:                                | This example sends a request to the<br>RDECADE24BIT unit connected on                                                              |                                                                                 |  |

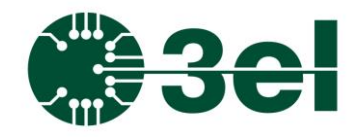

| Command                              | Description                                                                                                    |                                                                                                    |  |
|--------------------------------------|----------------------------------------------------------------------------------------------------|----------------------------------------------------------------------------------------------------|--|
|                                      | RS485 to the IOCard to query the actual resistance setting. Note that RDECADE24BIT unit uses <lf> ('\n')for message termination.</lf>                                                                                                    |                                                                                                    |  |
| RS485RDTEXT <cr></cr>                | Read text message on RS485                                                                                                    |                                                                                                    |  |
| Example:                             | Send<br>Receive                                                                                                    | RS485RDTEXT <cr><br/>&gt;RS485RDTEXT OK getresistance<br/>1666665<lf><cr></cr></lf></cr>                            |  |
| Note:                                | This example gets the response sent<br>from the RDECADE24BIT unit connected<br>on RS485 to IOCard. The response is<br>stored in the IOCard buffer. Note that<br>RDECADE24BIT unit uses <lf> ('\n')for<br/>message termination.</lf>                        |                                                                                                    |  |
| RS485WRHEX                           |                                                                                                    |                                                                                                    |  |
| [length][msg] <cr><br/>Example:</cr> | Write he<br>Send<br>Receive                                                                                                    | exadecimal message on RS485<br>RS485WRHEX 09 67 65 74 66 77<br>76 65 72 0A <cr><br/>&gt;RS485WRHEX OK<cr></cr></cr> |  |
| Note:                                | length – hexadecimal value, contains<br>the length of the following message<br>bytes<br>message bytes – the bytes as text (2<br>character) separated by space<br>character<br>The result of this message on RS485<br>would be to send 9 bytes "getfwver\n" |                                                                                                    |  |
| RS485RDHEX <cr></cr>                 |                                                                                                    |                                                                                                    |  |

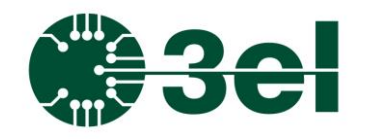

| Command  | Description                                                                                                    |                                  |
|----------|----------------------------------------------------------------------------------------------------|----------------------------------|
|          | Write hexadecimal message on RS485                                                                                                    |                                  |
| Example: | Send                                                                                                    | RS485RDHEX <cr></cr>             |
|          | Receive                                                                                                    | >RS485RDHEX 15 4F 4B 20 67 65    |
|          |                                                                                                    | 74 66 77 76 65 72 20 31 2E 30 30 |
|          |                                                                                                    | 30 30 30 30 0A <cr></cr>         |
| Note:    | first byte (hexadecimal representation)<br>in the response is the length of the<br>following message bytes. The result of<br>the received message on RS485 would<br>be that it received 21 bytes "OK<br>getfwver 1.000000\n" |                                  |